02.ダウンロード方法

※インストールする際に受託開発元である株式会社タンクルの名前で 表示されますが東京都歯科医師会公式アプリですのでご安心下さい。

App Storeまたは
Google Playを開く

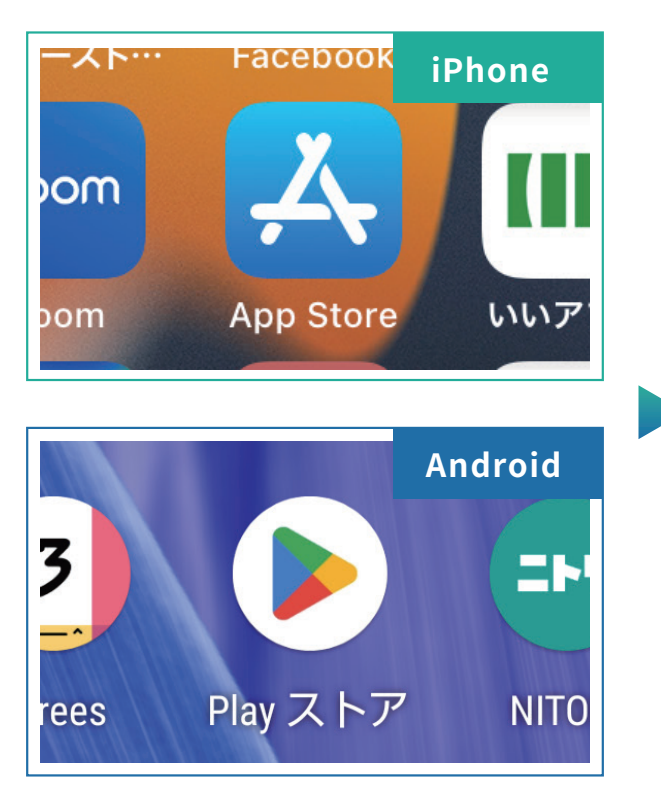

②「都歯」や「としけん」で

検索!

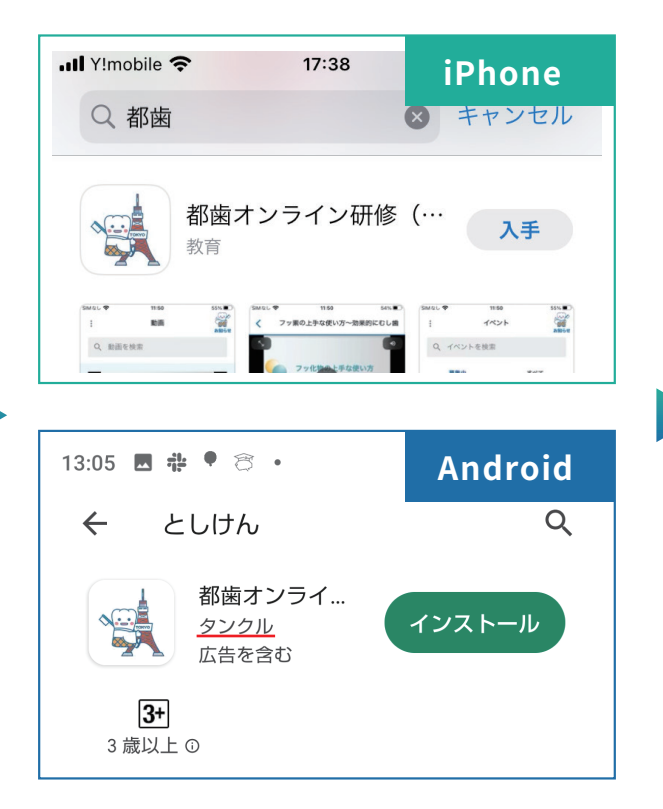

③「入手」または「インストー

ル」ボタンをタップ!

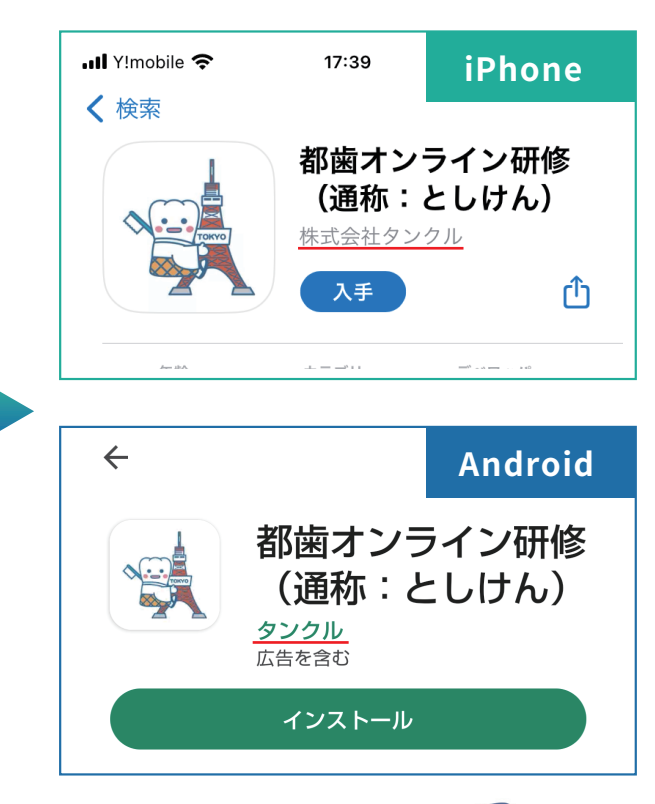

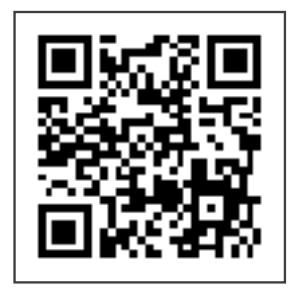

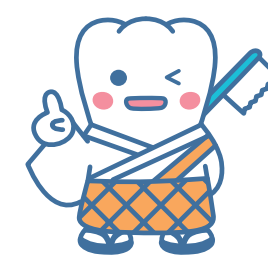

QRコードからダウンロードページを 開くこともできるよ!

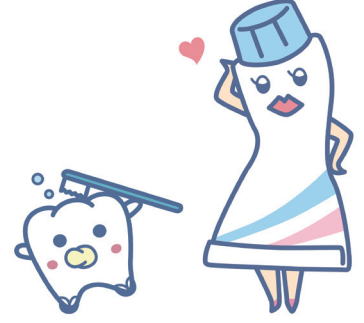